# **Kernel Outlook Attachment Extractor Screenshots**

### Extract Email Addresses

Here are the steps to extract email addresses from OST file, PST file and Outlook Profile using Kernel Outlook Attachment Extractor:

Step 1: Welcome screen of Kernel Outlook Attachment Extractor tool.

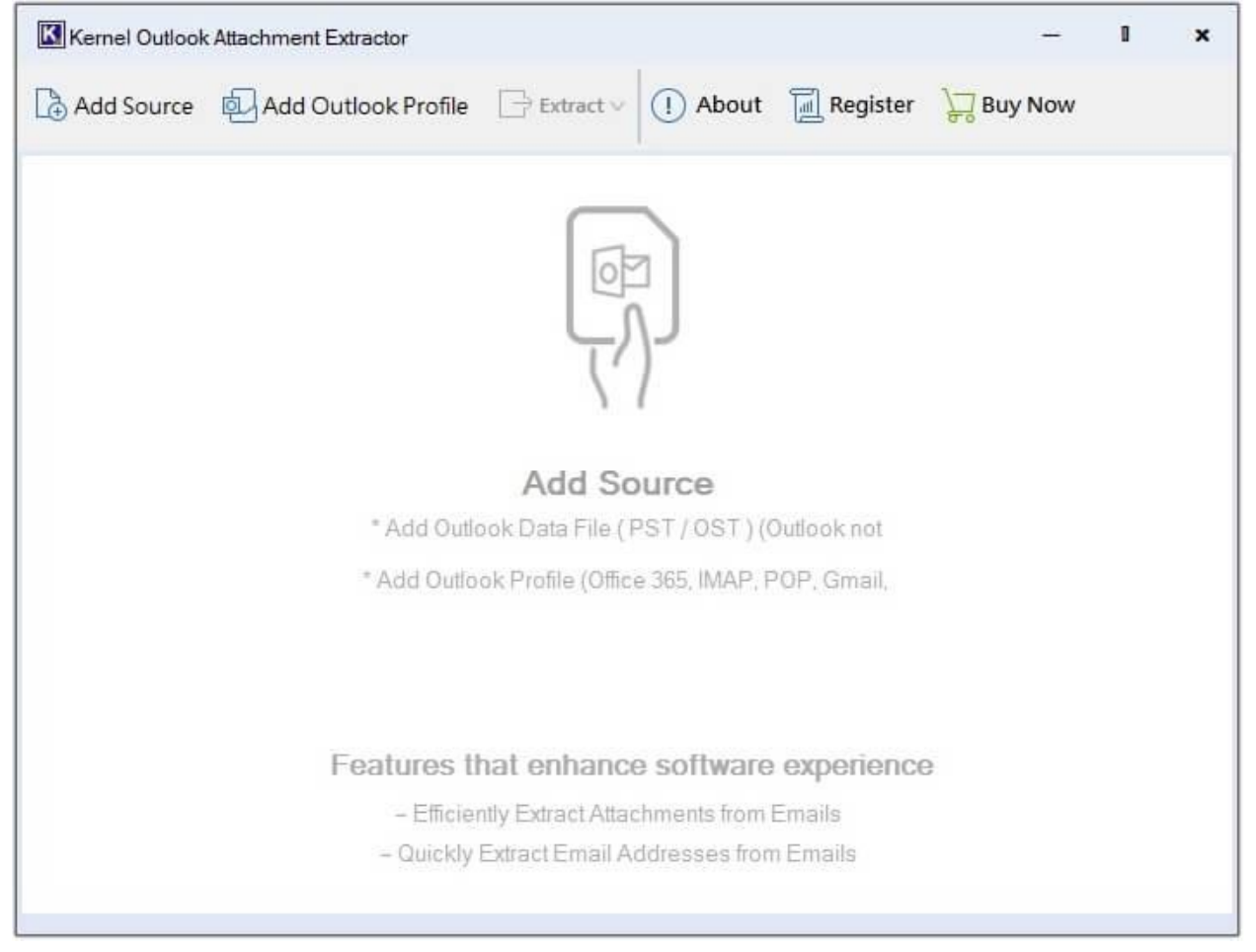

**Step 2:** Select the **Add Source** option to upload single/multiple offline OST and PST files at once.

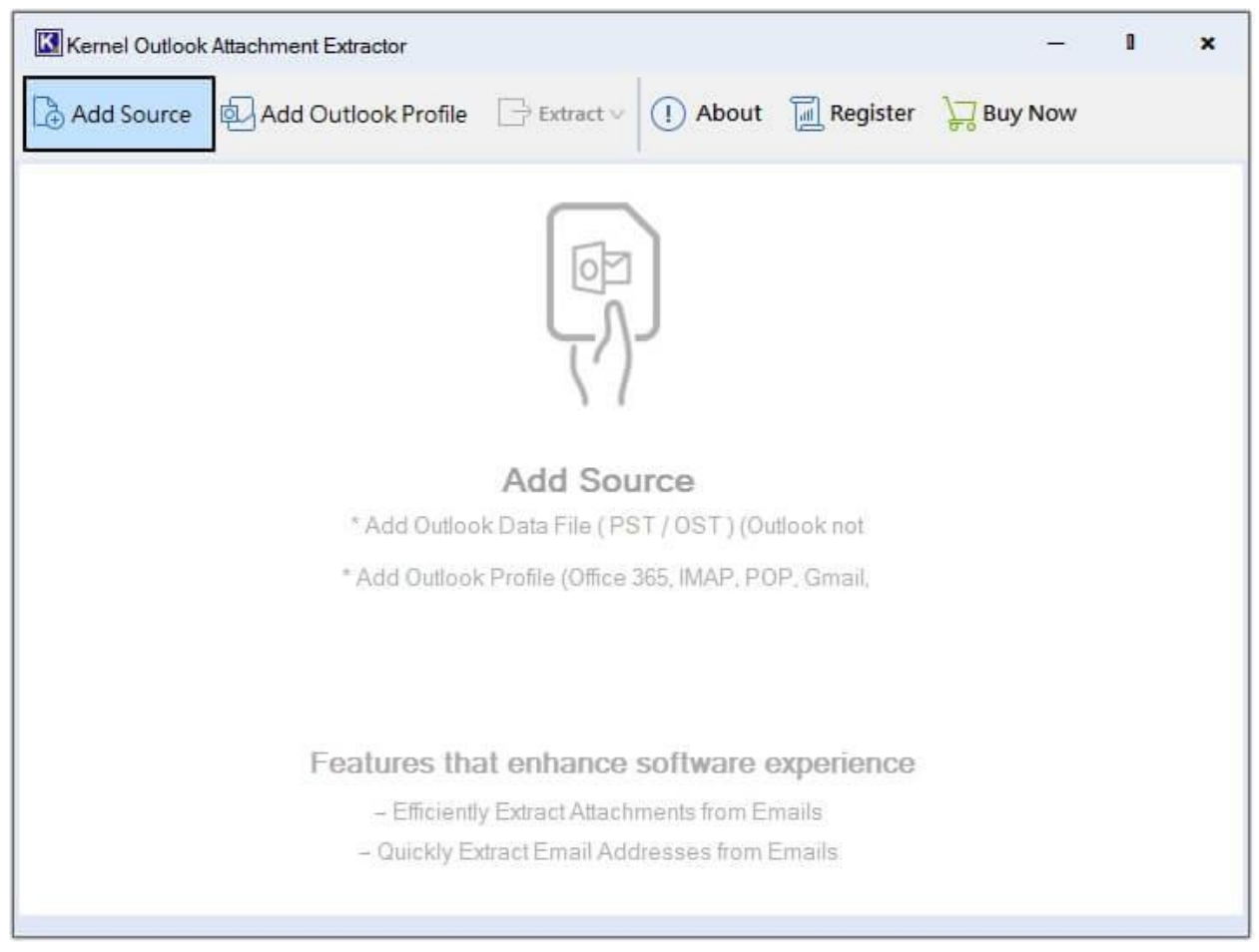

Note- You can also add your Outlook profile along with OST and PST file with the **Add Outlook Profile** option for email address extraction.

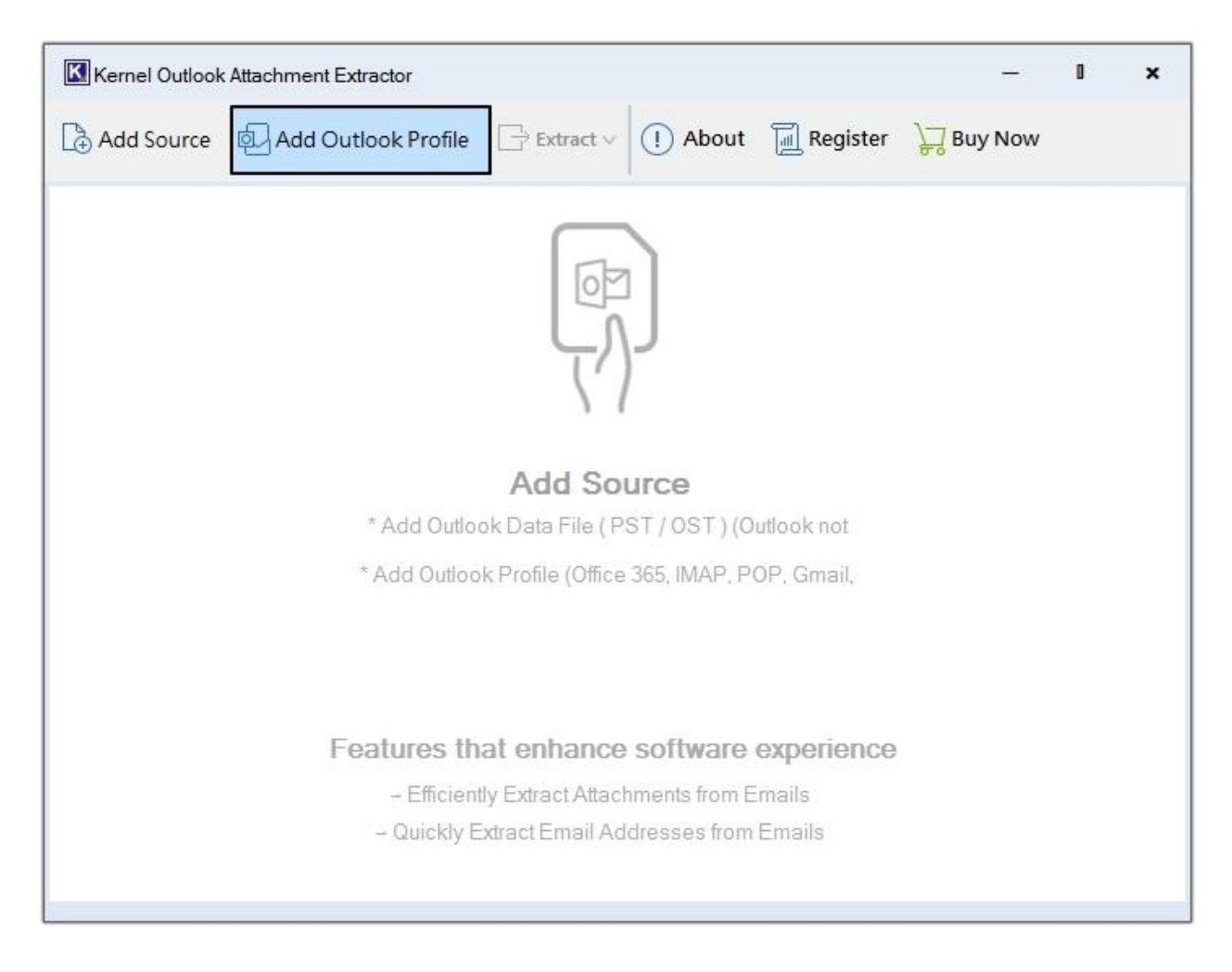

Step 3: Select the source file(s) (OST/PST) and click Open.

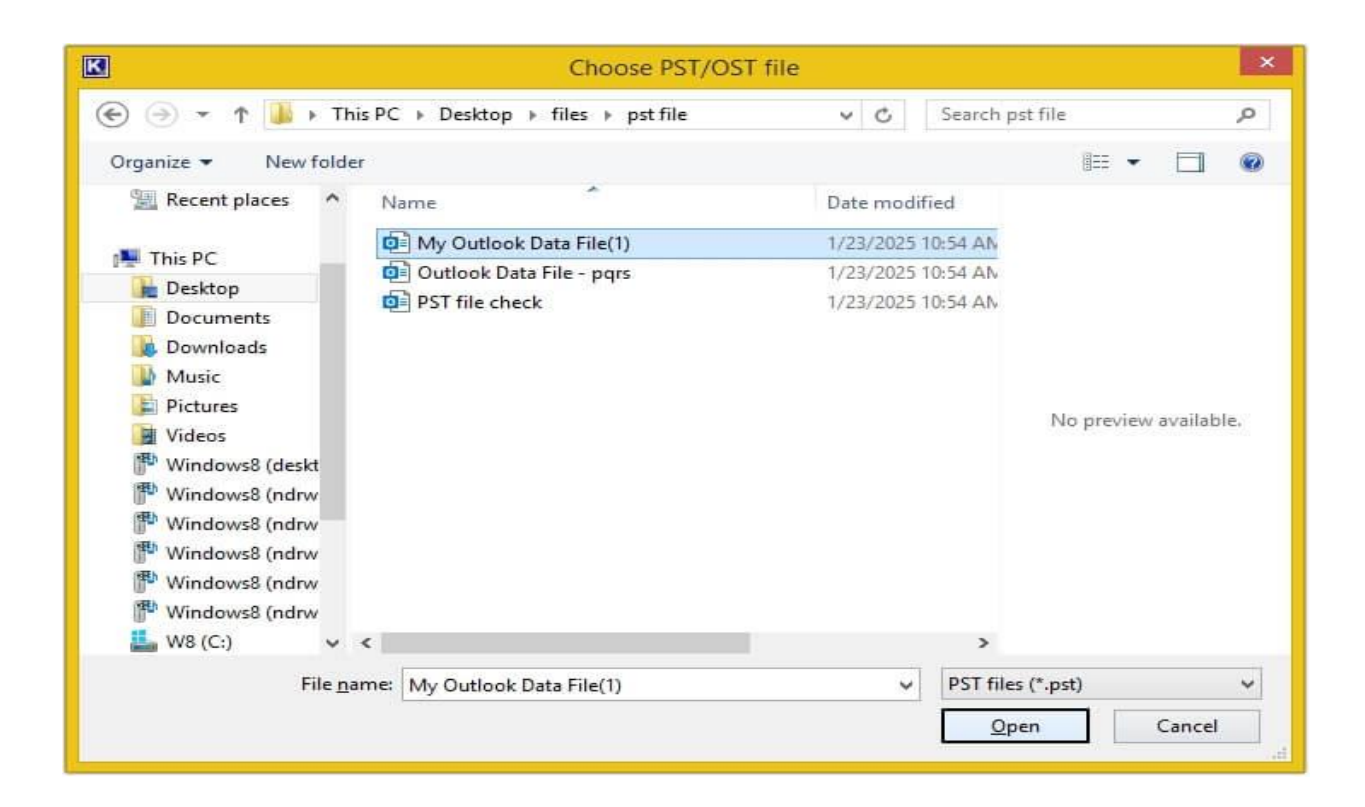

**Step 4:** Click on any email to get a preview of it and click on the **Extract button**, then select Email Addresses.

| Pomous All        |        |          | @ Attack     | nments    |         | 0                                                                                        |
|-------------------|--------|----------|--------------|-----------|---------|------------------------------------------------------------------------------------------|
| Select All        | OUTLOO | K\Delet  | 🖂 Email      | Addresses |         | From:                                                                                    |
| OUTLOOK           | F      | rom      | Subject      | Creation  | ^       | mjune@sandiego.bbb.org                                                                   |
|                   | Ja Ja  | ck Geo   | Test appt    | 3/21/200  |         | Sent: Tue, 20 Mar                                                                        |
| ⊡ _ Inbox         | 🖂 mj   | une@s    | Customer     | 3/21/200  |         | 2007 13:51:42 -0600<br>To:                                                               |
| - Sent Items      | 🖂 Ja   | vier Bel | FW: Pea      | 3/21/200  |         | jack@ncacleaning.com                                                                     |
|                   | 🖂 Sir  | mone C   | Re: Hi Ja    | 3/20/200  |         | Subject: Customer Lead                                                                   |
| Contacts          | Na Na  | ancy M   | HillQuest    | 3/20/200  |         | from the Better Business Bureau                                                          |
| Drafts            | Ne Ne  | ever Cle | Change       | 3/19/200  |         | Numer Classe A series                                                                    |
|                   | 🖂 Ca   | onnie St | home ma      | 3/19/200  |         | The customer below would like a quote on                                                 |
| Tasks             | 🖂 🛛 Jo | yce Ma   | Still lookin | 3/17/200  | -1<br>1 | a product or service you provide. You are                                                |
|                   |        | ed Sha   | RE: Does     | 3/17/200  |         | member of the Better Business Bureau and                                                 |
| ⊞- Untitled       |        | yce Ma   | Does any     | 3/17/200  |         | you provided us with your email address.                                                 |
| Norton AntiSpam F |        | m Dunl   | my desk      | 3/16/200  |         | Please reply directly to the customer using<br>the contact information below, and not to |
| BSS Feeds         | de de  | bbie@    | RE: Clea     | 3/16/200  | -       | this auto generated email message. The                                                   |
|                   |        | en Hoy   | ARCSI-T      | 3/16/200  |         | BBB's eQuote service is provided free to the<br>general public as a community benefit    |
|                   |        | ed Sha   | Reminder     | 3/16/200  |         | Those who use the BBB eQuote service can                                                 |
|                   | R CI   | Vie-Ne   | [Norton A    | 3/16/200  |         | obtain 'bids and quotes' from BBB members                                                |
|                   | 0      | TRC      | Save 20      | 2/15/200  | -1      | when making purchasing decisions.                                                        |

**Note:** To extract email addresses from selective emails, right-click on it and **extract directly**.

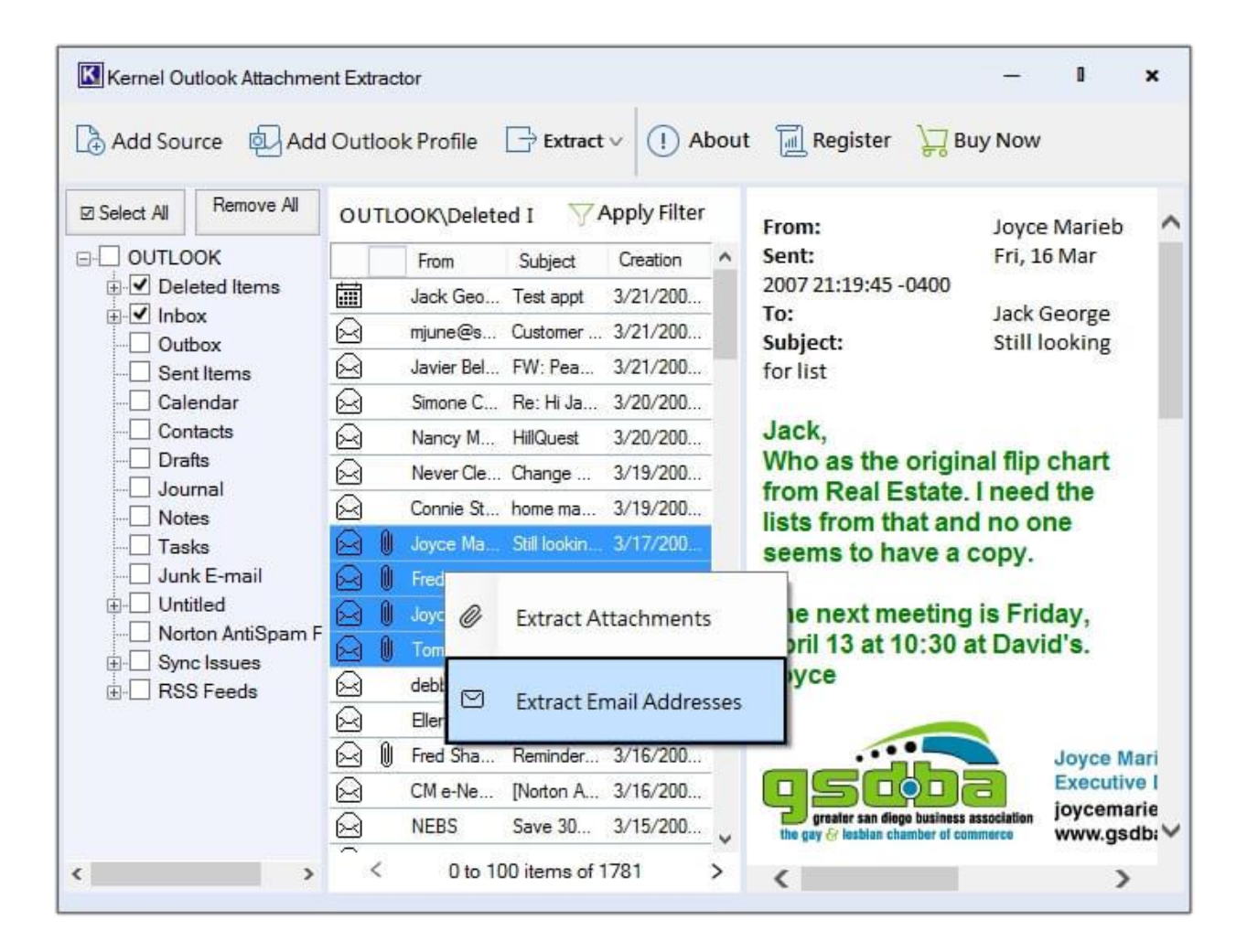

Step 5: Click on Browse to provide the desired saving location.

| Extract Email Addresses :                                                              |                 |                |              |          |
|----------------------------------------------------------------------------------------|-----------------|----------------|--------------|----------|
| Please choose saving location                                                          | 1               |                |              |          |
| After extraction open folder<br>Extract with in folder structure<br>Skip empty folders |                 |                |              | Browse   |
| Extract email addresses from                                                           | : Contacts      | ✓ Email Items  |              | ]        |
|                                                                                        | Calendars       | ✓ To           | From         |          |
|                                                                                        | Tasks           | <b>V</b> CC    | BCC          |          |
|                                                                                        | Journal         | Message Header | Message Body | List     |
| Email Addresses found :                                                                |                 |                | v            | Total: 0 |
|                                                                                        | Email Addresses |                |              | ]        |
|                                                                                        |                 |                |              |          |
|                                                                                        |                 |                |              |          |
|                                                                                        |                 |                |              |          |
|                                                                                        |                 |                |              |          |
|                                                                                        |                 |                |              | 1        |

**Step 6:** Create a folder by clicking on **Make New Folder** and hit OK.

|                   |          |  | ~ |
|-------------------|----------|--|---|
| Content Writer    | Kernel33 |  |   |
| P 🛤 This PC       |          |  |   |
| Libraries         |          |  |   |
| Network           |          |  |   |
| Deg Control Panel |          |  |   |
| 👿 Recycle Bin     |          |  |   |
| MACOSX            |          |  |   |
| D 20 Mbox Client  | t files  |  |   |
| 🗼 Attachments e   | xtracted |  |   |
| Credentials       |          |  |   |
| extracted attac   | hments   |  |   |

**Step 7:** Click on the List button and all the email addresses will get listed in the Email Address found section, then click Save.

Note: With this option all the email addresses will get saved on one **Excel** sheet.

| Kernei Outlook Attachment Extractor                                                    |                      |                |              |            |
|----------------------------------------------------------------------------------------|----------------------|----------------|--------------|------------|
| Extract Email Addresses :                                                              |                      |                |              |            |
| Please choose saving location                                                          |                      |                |              |            |
| C:\Users\Kernel33\Desktop\Attachment                                                   | s extracted          |                |              | Browse     |
| After extraction open folder<br>Extract with in folder structure<br>Skip empty folders |                      |                |              |            |
| Extract email addresses from :                                                         | Contacts             | ✓ Email Items  |              |            |
|                                                                                        |                      | ✓ To           | From         |            |
|                                                                                        | Tasks                | SC CC          | BCC          |            |
|                                                                                        | Journal              | Message Header | Message Body | List       |
| Email Addresses found :                                                                | From                 |                | Ŷ            | Total: 100 |
|                                                                                        | From<br>To<br>BCC    |                |              |            |
|                                                                                        | javier.beltran.sjnp@ | estatefarm.com |              |            |
|                                                                                        | simonecoppens@y      |                |              |            |
|                                                                                        | Nancy@hillquest.c    | от             |              |            |
|                                                                                        | info@ncacleaning.    |                |              |            |
|                                                                                        | soulsync@cox.net     |                |              |            |
|                                                                                        | joycemarieb@gsdb     | a.org          | ~            |            |
|                                                                                        | <                    |                | >            | x Save     |

Step 8: All email addresses are saved on the Excel sheet.

| ļ          | AutoSar-1       | Off) 🔽 🖞          | G- 9      | ÷                 | B Email 🗸        | R                                   | Kernel3  | ZP K      | <b>T</b> -     | - 0                       | ×     |
|------------|-----------------|-------------------|-----------|-------------------|------------------|-------------------------------------|----------|-----------|----------------|---------------------------|-------|
| Fi<br>Clip | le Ho<br>booard | Font Align        | t Pag     | e Layou<br>P<br>% | ut Formulas      | Data<br>A<br>Formatting ~<br>ible ~ | Revie    | w Vie     | ting Anal      | yze<br>yze<br>ysis Sensit | iv >  |
| A1         |                 | • 1 ×             | ~         | fx                | From             |                                     |          |           |                |                           | ~     |
| 1          |                 | A                 |           |                   | В                |                                     |          |           | C              | 5                         |       |
| 1          | From            |                   |           | To                |                  |                                     |          | CC        |                | -                         |       |
| 2          | mjune@s         | andiego.bbb.c     | org       | jack              | @ncacleaning.co  | m                                   |          | lagina@   | outdoorlight   | s.com                     |       |
| 3          | javier.belt     | ran.sjnp@stat     | efarm.con | n Info(           | Oncacleaning.com | n                                   |          | gfx@der   | niseRwallac    | e.com                     |       |
| 4          | simoneco        | ppens@yaho        | o.com     | Jack              | George; Info@no  | cacleaning.c                        | com      | Renee@    | sharpchip.c    | com                       |       |
| 5          | Nancy@h         | illquest.com      |           | info(             | @ncacleaning.com | n                                   |          | tom@ca    | stle-keeper    | s.com                     |       |
| 6          | info@nca        | cleaning.com      |           | dr_e              | fisher@yahoo.co  | m                                   |          | Gtdcand   | lelight@aol    | .com                      |       |
| 7          | soulsync(       | @cox.net          |           | fred.             | shadlow.jxd3@st  | atefarm.con                         | n        | javier.be | ltran.sjnp@    | statefarm.co              | om    |
| 8          | joycemari       | eb@gsdba.or       | g         | lagin             | a@outdoorlights. | com                                 |          | jack@no   | acleaning.     | com                       |       |
| 9          | fred.shadl      | ow.jxd3@stat      | efarm.con | n dr_e            | fisher@yahoo.co  | m; fred.shad                        | llow.jxd | Javier Be | eltran'; jack( | @ncacleani                | ng.ci |
| 10         | njames5@        | @yahoo.com        |           | Jack              | @ncacleaning.co  | om                                  |          | Jack@N    | CACleaning     | g.com                     | 850.0 |
| 11         | kellyp@b        | uckeye-expre      | ss.com    | jack              | @NCACleaning.c   | om                                  |          |           |                |                           |       |
| 12         | charlotte.      | htc@bureauda      | ata.com   | bonu              | issaver@admails  | d.com                               |          |           |                |                           |       |
| 13         | cflakes@        | waxie.com         |           | bonu              | ussavercoupons@  | )cox.net                            |          | ]         |                |                           |       |
| 14         | marcus@         | insuringca.co     | m         | Jack              | @NCACleaning.    | com                                 |          |           |                |                           |       |
|            | ( )             | Sheet1            | (+)       |                   |                  | ;                                   | 4        |           |                |                           | •     |
| Rea        | dy $CA$         | ccessibility: Goo | od to go  |                   |                  | Ħ                                   |          | ─ -       |                | +                         | 100%  |

### Step 9: Select Extract with in the folder structure option and click Extract.

**Note-** With this option all the email addresses will get saved in their respective folders in an excel sheet.

| Extract Email Addresses :                                        |                      |                     |              |                                |
|------------------------------------------------------------------|----------------------|---------------------|--------------|--------------------------------|
| Please choose saving location                                    |                      |                     |              |                                |
| C:\Users\Kernel33\Desktop\Attachment                             | s extracted          |                     |              | Browse                         |
| After extraction open folder<br>Extract with in folder structure | <b>&gt;</b>          |                     |              |                                |
| Skip empty folders                                               | ~                    |                     |              |                                |
| Extract email addresses from :                                   | Contacts             | ✓ Email Items       |              |                                |
|                                                                  | Calendars            | ✓ To                | From         |                                |
|                                                                  | Tasks                | <b>2</b> 0 <b>•</b> | BCC          |                                |
|                                                                  | 🗌 Journal            | Message Header      | Message Body | Etract.                        |
| Email Addresses found :                                          | From                 |                     |              | <ul> <li>Total: 100</li> </ul> |
|                                                                  | Email Addresses      |                     |              | ^                              |
|                                                                  | mjune@sandiego.      | bbb.org             |              |                                |
|                                                                  | javier.beltran.sjnp@ | @statefarm.com      |              |                                |
|                                                                  | simonecoppens@       | yahoo.com           |              |                                |
|                                                                  | Nancy@hillquest.c    | com                 |              |                                |
|                                                                  | info@ncacleaning     | .com                |              |                                |
|                                                                  | soulsync@cox.net     | 040024034           |              |                                |
|                                                                  | loycemarieb@gsdb     | pa.org              |              | M                              |

Step 10: Click on any folder to preview saved email addresses.

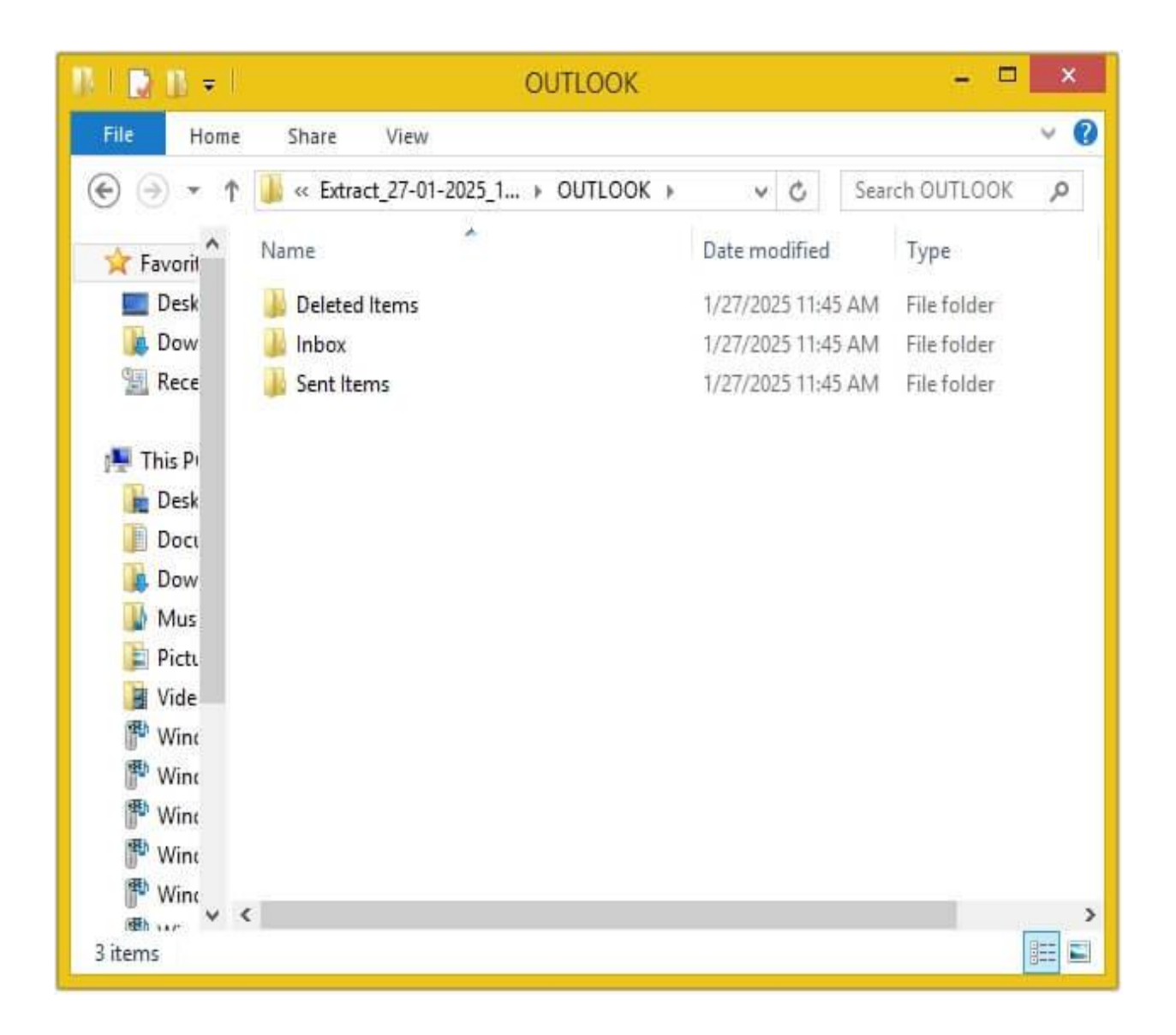

## Step by step guide to Extract Attachment from Outlook.

Follow the simple steps to extract email attachments using Kernel Outlook Attachment Extractor:

### Step 1: The home screen of Kernel Outlook Attachment Extractor.

| Kernel Outlook Attachment Extractor                               |        | -       | 0 | × |
|-------------------------------------------------------------------|--------|---------|---|---|
| Add Source Add Outlook Profile 📑 Extract 🗸 🕕 About 🗐 Re           | gister | Buy Now |   |   |
|                                                                   |        |         |   |   |
| Add Source                                                        |        |         |   |   |
| * Add Outlook Data File (PST / OST ) (Outlook r                   | not    |         |   |   |
| * Add Outlook Profile (Office 365, IMAP, POP, Gm                  | iail,  |         |   |   |
|                                                                   |        |         |   |   |
| Features that enhance software exper                              | rience | ;       |   |   |
| - Efficiently Extract Attachments from Emails                     |        |         |   |   |
| <ul> <li>– Quickly Extract Email Addresses from Emails</li> </ul> | į.     |         |   |   |
|                                                                   |        |         |   |   |

**Step 2:** Select **Add Source** to add single/multiple offline OST and PST files simultaneously.

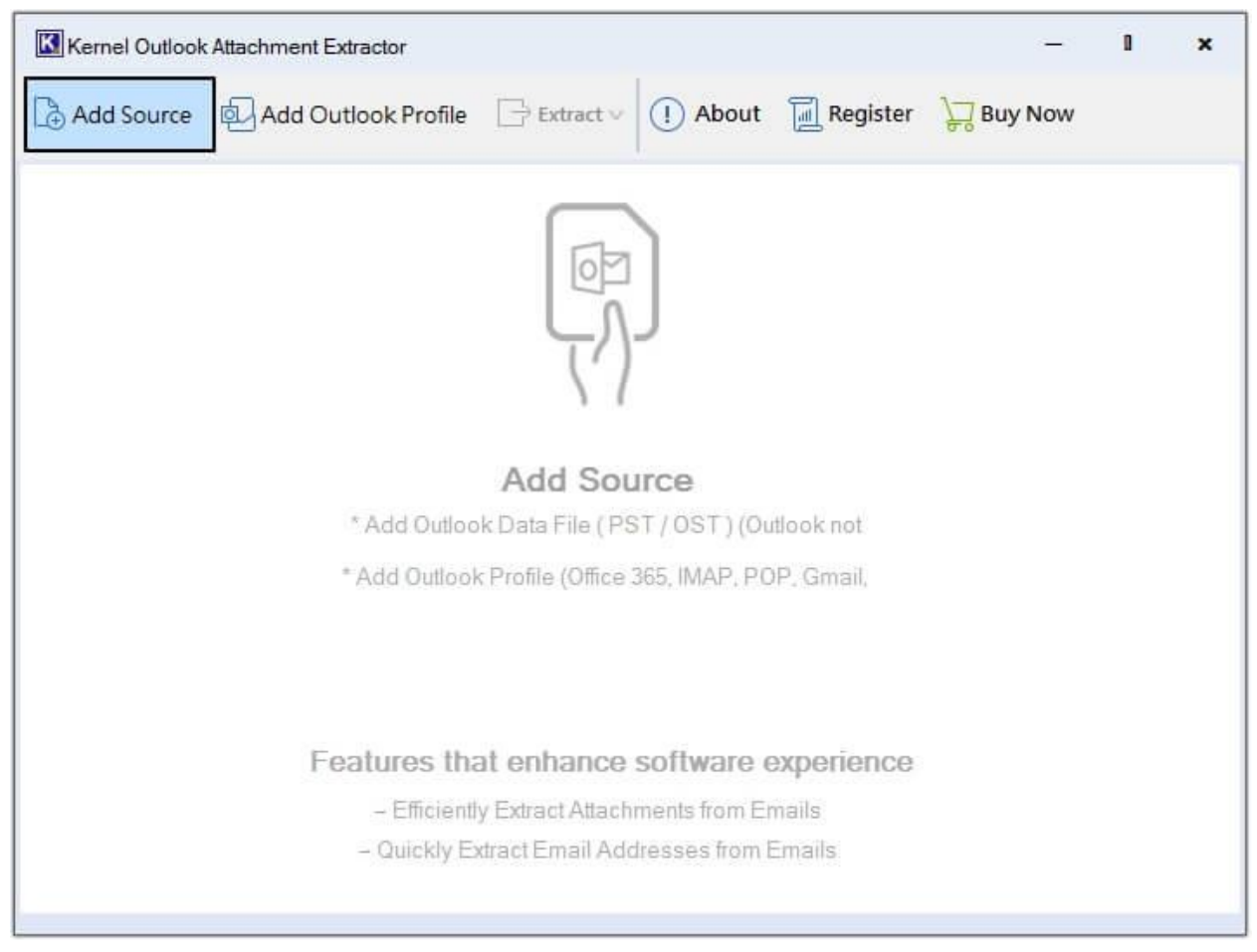

**Note-** You can also upload your Outlook profile directly along with OST and PST file with the **Add Outlook Profile** option for attachments extraction.

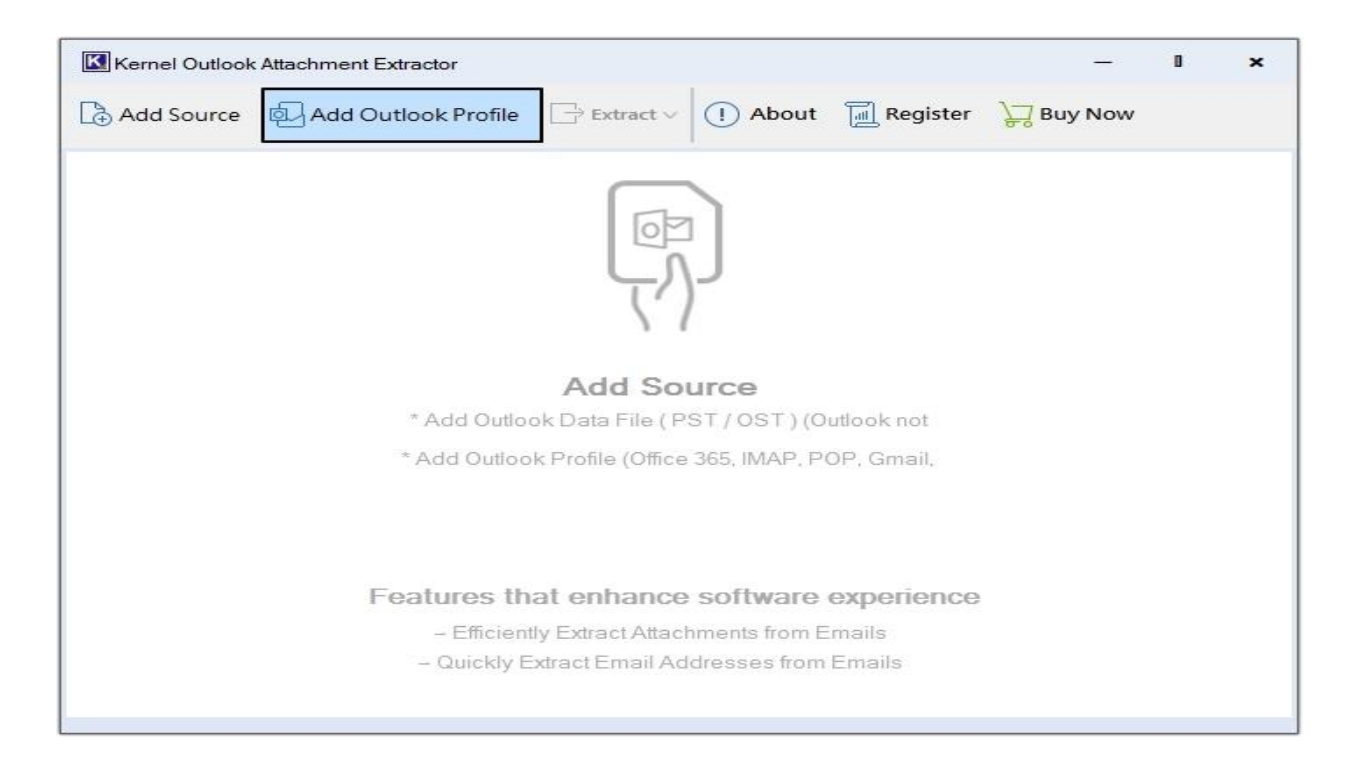

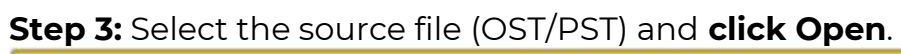

| 9                     | Choose PST/OST                      | file               |                       |
|-----------------------|-------------------------------------|--------------------|-----------------------|
| 🔄 🌛 🔹 🕆 퉬 🕨 Thi       | s PC → Desktop → files → pst file   | v 🖒 Search pst     | t file 🔎              |
| Organize 👻 New folder | r                                   |                    | E • 🗆 🧉               |
| 🖳 Recent places \land | Name                                | Date modified      |                       |
| This DC               | Diversional My Outlook Data File(1) | 1/23/2025 10:54 AN |                       |
| Desites               | 💷 Outlook Data File - pqrs          | 1/23/2025 10:54 AN |                       |
|                       | PST file check                      | 1/23/2025 10:54 AN |                       |
| Documents             |                                     |                    |                       |
| Music                 |                                     |                    |                       |
| E Pictures            |                                     |                    |                       |
| Uideos                |                                     |                    | No preview available. |
| 👎 Windows8 (deskt     |                                     |                    |                       |
| Windows8 (ndrw        |                                     |                    |                       |
| Windows8 (ndrw        |                                     |                    |                       |
| Windows8 (ndrw        |                                     |                    |                       |
| Windows8 (ndrw        |                                     |                    |                       |
| Windows8 (ndrw        |                                     |                    |                       |
| 🖺 W8 (C:) 🗸 🗸         | ٢                                   | >                  |                       |
| File <u>n</u> a       | me: My Outlook Data File(1)         | ✓ PST files        | (*.pst) 🗸             |
|                       |                                     | Ope                | n Cancel              |
|                       |                                     | Ope                | n Cancel              |

#### Step 4: Click on any email to get a preview of it and click on

| Kernel O     | utlook Attachme | ent Ext     | ract | or 🚺       | )         |           |                               | - 1                                 |
|--------------|-----------------|-------------|------|------------|-----------|-----------|-------------------------------|-------------------------------------|
| 🔁 Add Sou    | urce 🛃 Ad       | d Out       | lool | k Profile  | Extract   | v 🕕 Abou  | ut <u>ब</u> Register 🍹        | Buy Now                             |
| ☑ Select All | Remove All      | ou          | TIC  | OK\Inbox   | Ø Attac   | hments    |                               |                                     |
|              |                 |             |      | Orthibox   | 🖂 Email   | Addresses | From:                         | Norman James                        |
| ⊡ – OUILO    | JOK             |             |      | From       | Subject   | Creation  | 2007 11:54:54 070             | Sat, 17 Mar                         |
|              | over literns    |             |      | Noman J    | Spahich   | 3/18/200  | 2007 11.34.34 -070<br>To:     | 'lack George'                       |
| - Ou         | tbox            | $\boxtimes$ | 0    | Kelly Pick | Cleaning  | 3/15/200  | Subject:                      | Spahich                             |
| - Sei        | nt Items        | $\square$   |      | Never Cle  | Renee Bj  | 3/9/2007  | Phrases                       |                                     |
| - Cal        | endar           | $\boxtimes$ |      | Better Bu  | BBB Com   | 2/27/200  |                               |                                     |
| Cor          | ntacts          |             |      | Cathy Fla  | RE: Prod  | 2/9/2007  | I think I will setup a        | a checklist option in               |
|              | afts            | R           |      | Cathy Fla  | RE: Prod  | 2/9/2007  | the notes so that y           | ou can select things                |
|              | Irnal           | A           | Ø    | Cathy Fla  | RE: Prod  | 2/9/2007  | corresponding Spa             | nish phrase in the                  |
|              | sks             | A           | Ŵ    | marcus@i   | RE: Polic | 2/2/2007  | Spanish notes sec             | tion. Future thought.               |
| Jur          | nk E-mail       | Ā           |      | Javier Bel | RE: Work  | 12/22/20  | These tasks                   | Estas Jahores se                    |
| 🕀 🗌 Un       | titled          |             |      | Javier Bel | RE: Work  | 12/22/20  | should be done                | hacen cada vez.                     |
| - No         | rton AntiSpam F |             |      | Maribel V  | RE: Phon  | 11/18/20  | each time.                    |                                     |
| ⊞ U Syr      | nc Issues       |             |      | Maribal V  | Gae Card  | 10/20/20  | These tasks<br>should be done | Estas labores se<br>hacen todos los |
| ⊞-LI RS      | SFeeds          |             |      | Manuel V   | CL.#      | 10/0/20   | every day.                    | dias.                               |
|              |                 | M           |      |            | Stuff     | 10/6/200  | These tasks                   | Esatas labores se                   |

×

1

Note- To extract attachments from selective emails, right-click on it and extract directly.

3/23/200 ...

>

Maribel V... Carpet Cl... 9/22/200...

Mark Smith Re: Jack ... 3/23/200 ...

0 to 45 items of 45

Simone C ... Ola J&J!

should be done

These tasks are

done with the

each week.

change of

seasons.

hacen

estación.

semanalmente.

Haga estas labores

en los cambios de

R

R

R

>

<

<

| Kernel Outlook Attachme                                                                        | nt Extractor                                                                                                    | - I ×                                                                                    |
|------------------------------------------------------------------------------------------------|----------------------------------------------------------------------------------------------------|------------------------------------------------------------------------------------------|
| Add Source Add                                                                                 | Outlook Profile 🕞 Extract 🗸 (!) About 🗐 Register 🍃 Buy                                                                                                    | Now                                                                                      |
| Select All Remove All                                                                          | OUTLOOK\Deleted I YApply Filter From:                                                                                                    | Joyce Marieb                                                                             |
| OUTLOOK  OUTLOOK  OUTLOOK  Outbox  Calendar  Calendar  Contacts  Drafts  Journal  Notes  Tasks | From         Subject         Creation         Sent:           □□□         Jack Geo         Test appt         3/21/200         2007 21:19:45 -0400           □□         mjune@s         Customer         3/21/200         To:         Subject:           □□         Javier Bel         FW: Pea         3/21/200         Subject:         Subject:           □□         Javier Bel         FW: Pea         3/21/200         To:         Subject:         Subject:                                                                                                    | Fri, 16 Mar<br>Jack George<br>Still looking<br>I <b>flip chart</b><br>need the<br>no one |
| Junk E-mail<br>Untitled<br>Norton AntiSpam F<br>⊕ Sync Issues                                  | Image: Second state state       Fred Sha       RF: Does       3/17/200         Image: Second state       Image: Second state       Image: Second state       Image: Second state         Image: Second state       Image: Second state       Image: Second state       Image: Second state         Image: Second state       Image: Second state       Image: Second state       Image: Second state         Image: Second state       Image: Second state       Image: Second state       Image: Second state         Image: Second state       Image: Second state       Image: Second state       Image: Second state         Image: Second state       Image: Second state       Image: Second state       Image: Second state         Image: Second state       Image: Second state       Image: Second state       Image: Second state         Image: Second state       Image: Second state       Image: Second state       Image: Second state         Image: Second state       Image: Second state       Image: Second state       Image: Second state         Image: Second state       Image: Second state       Image: Second state       Image: Second state         Image: Second state       Image: Second state       Image: Second state       Image: Second state         Image: Second state       Image: Second state       Image: Second state       Image: Second state                                                                                                    | Friday,<br>David's.                                                                      |
| ⊡ RSS Feeds                                                                                    | Image: Second state of the second state of the second s | L Joyce Mari<br>Executive I<br>joycemarie<br>www.gsdbi                                   |
| < >                                                                                            | <ul> <li>0 to 100 items of 1781</li> </ul>                                                                                                    | >                                                                                        |

**Step 5:** Click on Browse to provide a **saving** location.

| Kernel Outlook Attachment Extractor             |   |        |
|-------------------------------------------------|---|--------|
| Extract attachments :                           |   |        |
| Please choose saving location                   |   |        |
| C:\Users\Kernel33\Desktop\Attachments extracted |   | Browse |
| Open folder after export is done                | • |        |
| Skip empty folders                              | ~ |        |
| Save attachment files (having no extension)     | - |        |
| File extensions filter :                        |   |        |
| O Include :                                     |   |        |
| C Exclude :                                     |   |        |
|                                                 |   | B Save |

Step 6: Create a folder by clicking on Make New Folder and hit OK.

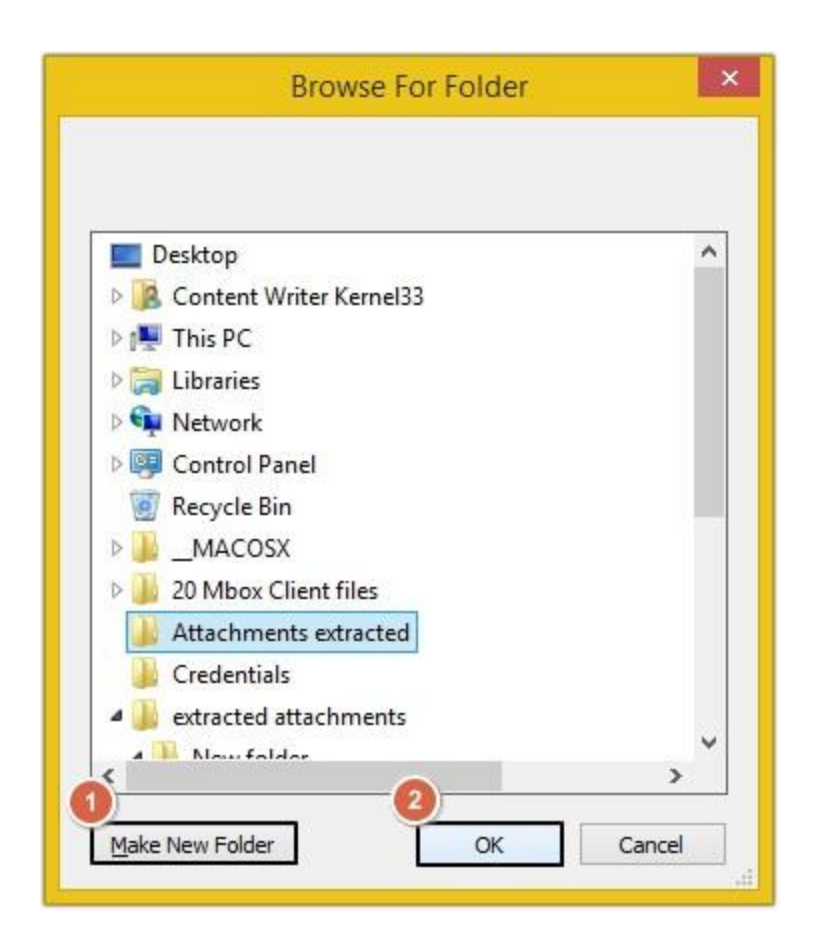

Step 7: Apply necessary filters and click Save.

| Kernel Outlook Attachment Extractor             |   | ×        |
|-------------------------------------------------|---|----------|
| Extract attachments :                           |   |          |
| Please choose saving location                   |   |          |
| C:\Users\Kernel33\Desktop\Attachments extracted |   | 🛅 Browse |
| Open folder after export is done                | • |          |
| Skip empty folders                              | ~ |          |
| Save attachment files (having no extension)     | • |          |
| File extensions filter :                        |   |          |
| O Include :                                     |   |          |
| O Exclude :                                     |   |          |
|                                                 |   | Save     |

Step 8: Success message will appear, click Done.

| d.    |
|-------|
| 50254 |
| •     |

**Step 9:** You will be redirected to the location provided in the above steps.

| II I 🖸 🖪 = I             | Picture Tools      | Deleted Items | - 🗆 ×                |
|--------------------------|--------------------|---------------|----------------------|
| File Home Share View     | Manage             |               | ~ 0                  |
| 🔄 🏵 🔹 🕇 📕 « OUTLOOK 🕨    | Deleted Items      | v c :         | Search Deleted Ite 🔎 |
| Favorit Name             | Date               | Туре          | Size T               |
| 🛄 Desk 🛛 📷 image001(1)   | 1/27/2025 10:44 AM | GIF image     | 9 KB                 |
| 📕 Dow  Image001          | 1/27/2025 10:44 AM | GIF image     | 9 KB                 |
| 强 Rece  🔝 joycemarieb(1) | 1/27/2025 10:44 AM | GIF image     | 9 KB                 |
| 🚾 joycemarieb            | 1/27/2025 10:44 AM | GIF image     | 9 KB                 |
| 🌉 This Pi                |                    |               |                      |
| 🚂 Desk                   |                    |               |                      |
| Doci                     |                    |               |                      |
| 🙀 Dow                    |                    |               |                      |
| 👪 Mus                    |                    |               |                      |
| 📄 Picti                  |                    |               |                      |
| J Vide                   |                    |               |                      |
| 📳 Winc                   |                    |               |                      |
| 🌁 Winc                   |                    |               |                      |
| The Wine                 |                    |               |                      |
| 📳 Wint                   |                    |               |                      |
| (P) Winc                 |                    |               |                      |
| 4 items                  |                    |               |                      |